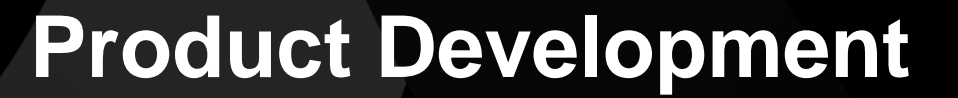

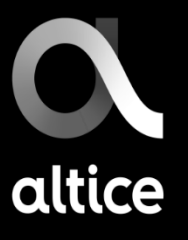

#### altice Play

## ¿Qué es Altice Play?

Altice Play es la plataforma que permite ver contenido on-demand (series, películas, etc.) a través de diferentes medios electrónicos, tales como: celulares, laptops, desktops y televisores. También puede acceder a una selección variada de canales en vivo. Con amplia variedad de géneros para diferentes edades.

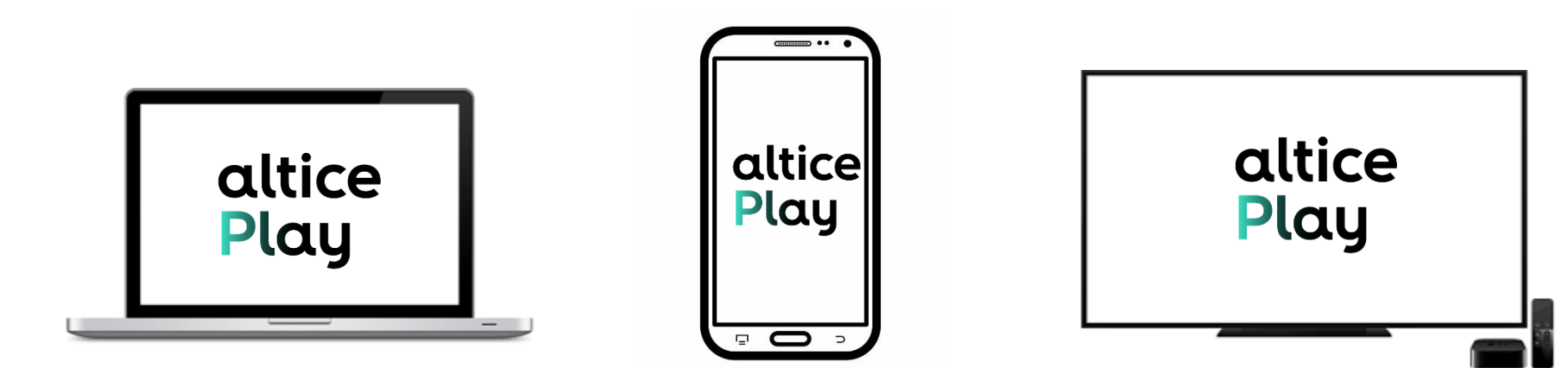

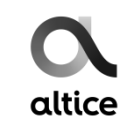

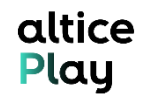

## ¿Cómo se visualiza?

Para acceder a este contenido el cliente puede descargar el servicio a través de la tienda en línea de su preferencia, ya sea Play Store (Android) o Apps Store (iOS) en su dispositivo móvil. También puede adquirir el mismo para su servicio Altice TV, donde visualizará el contenido a través de su televisión.

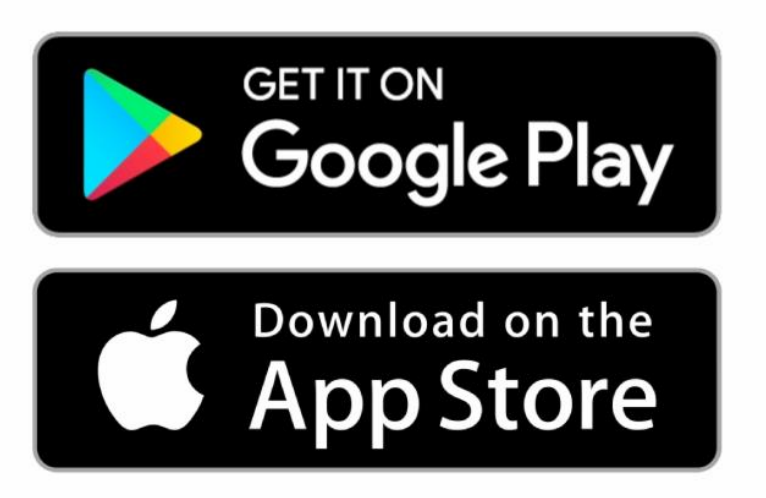

# alticeTV altice play

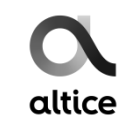

#### Visual (App Móvil)

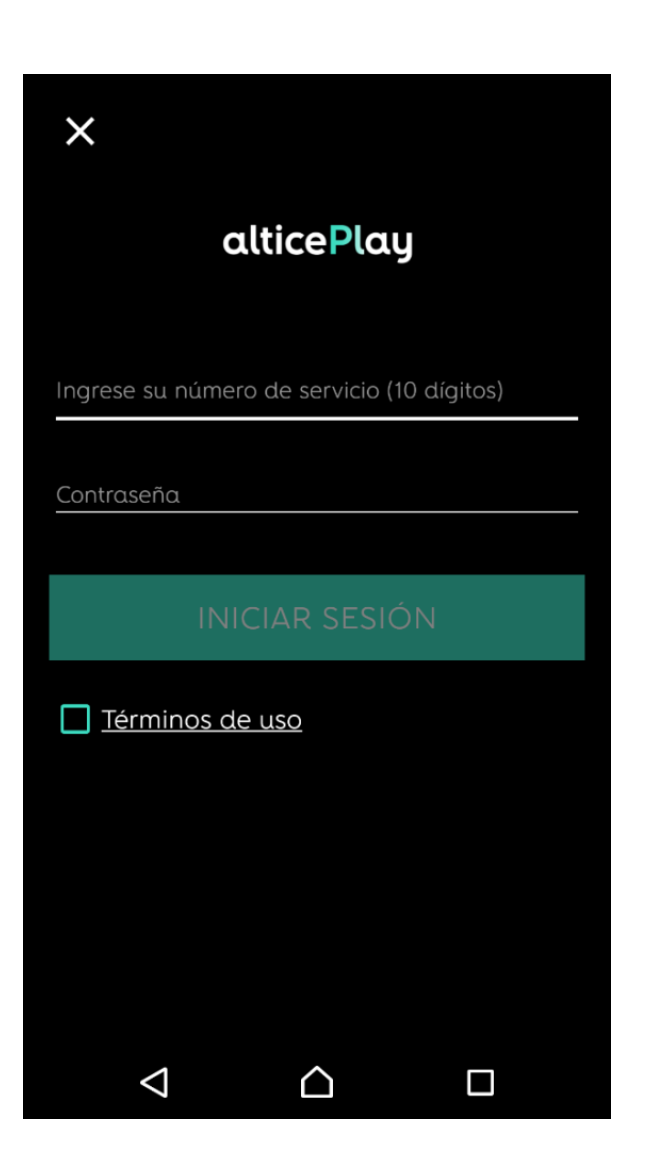

# Pantalla de acceso

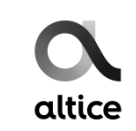

## Visual (App Móvil)

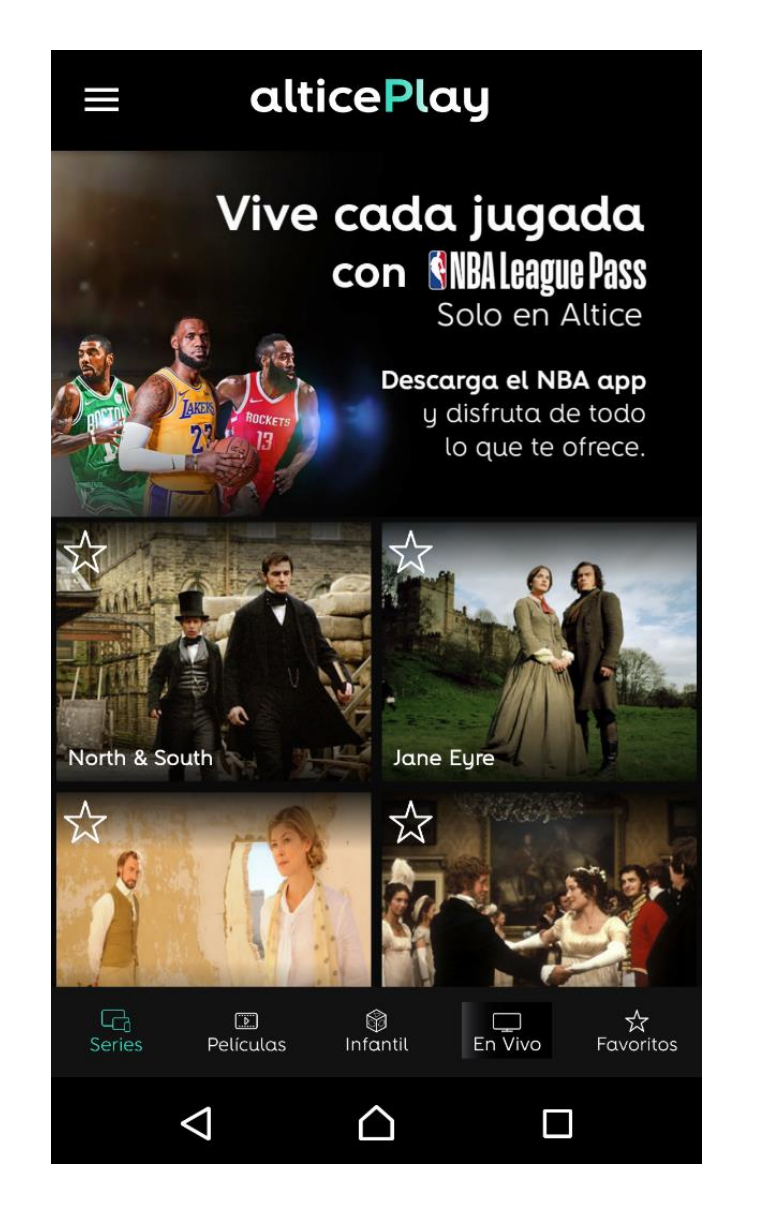

# Pantalla principal

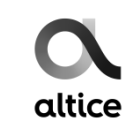

altice Play

## Visual (App Móvil)

# Pantalla de Películas y **SUS** categorías

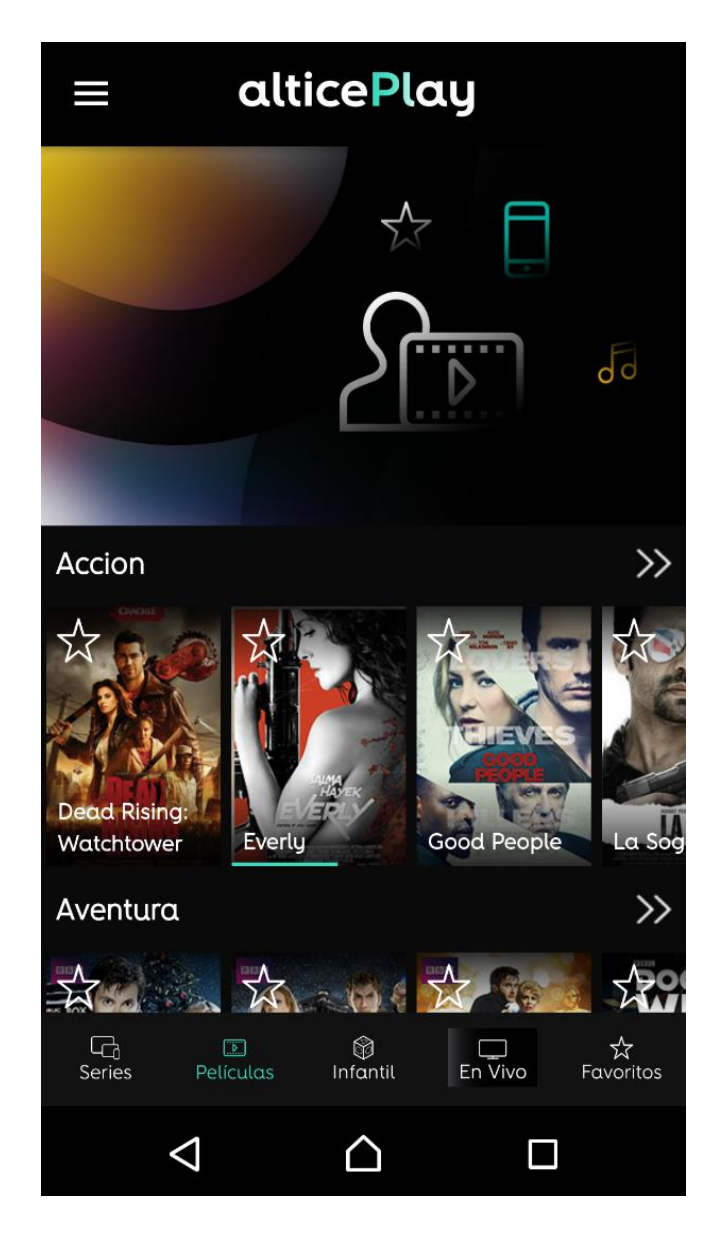

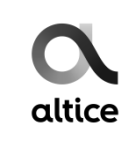

altice Play

#### Visual (App Móvil)

# Programación en vivo

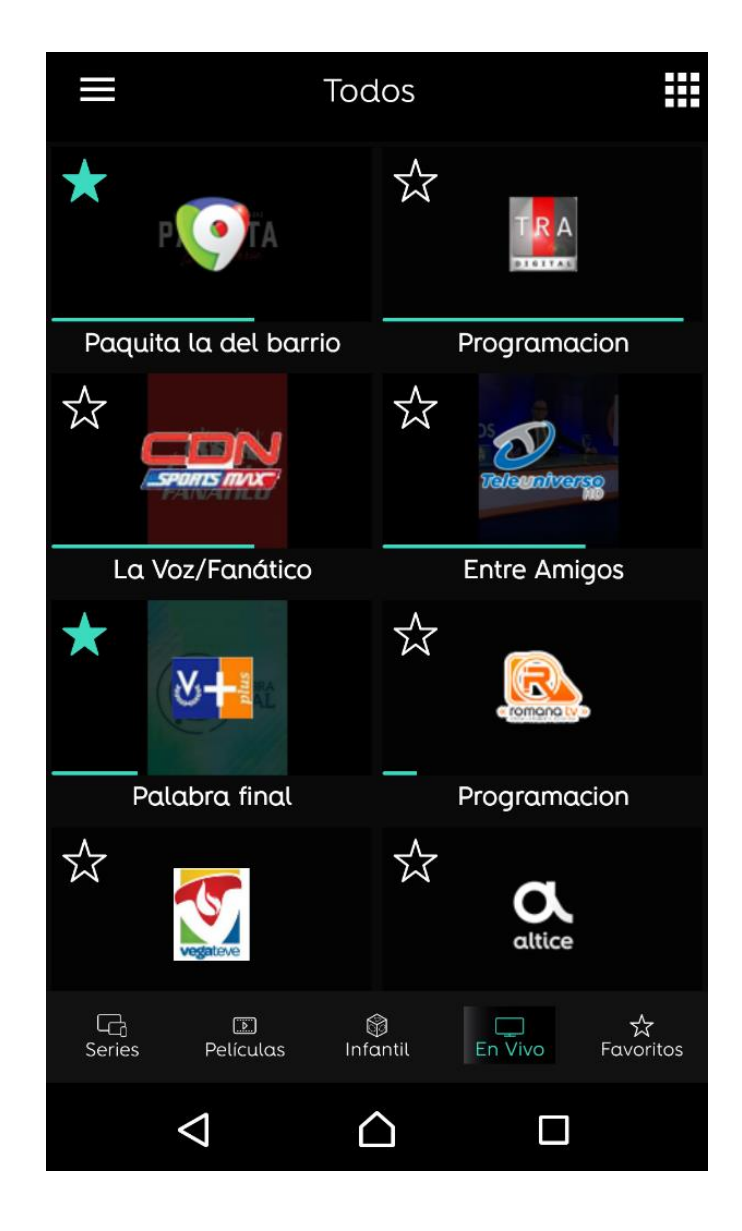

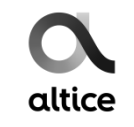

#### Visual (Web)

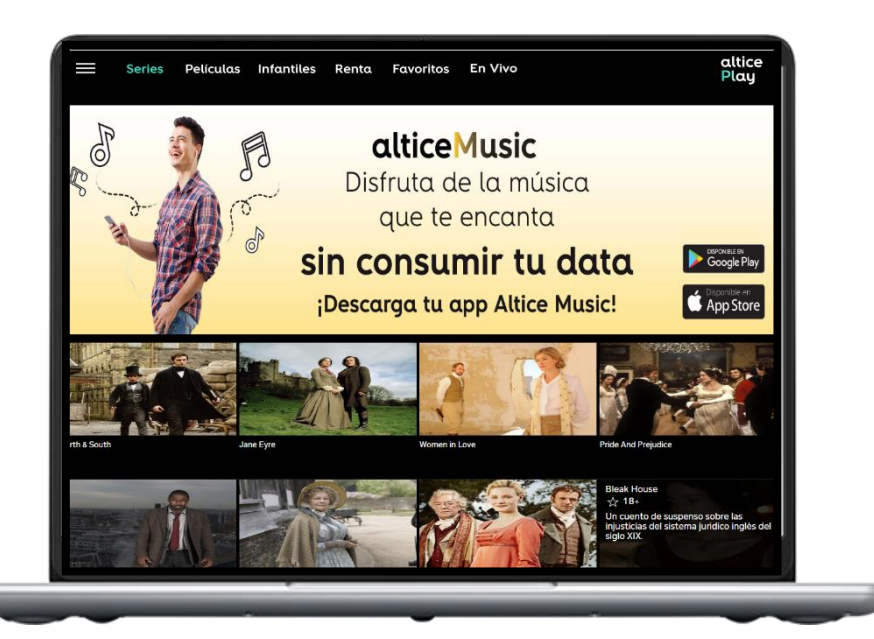

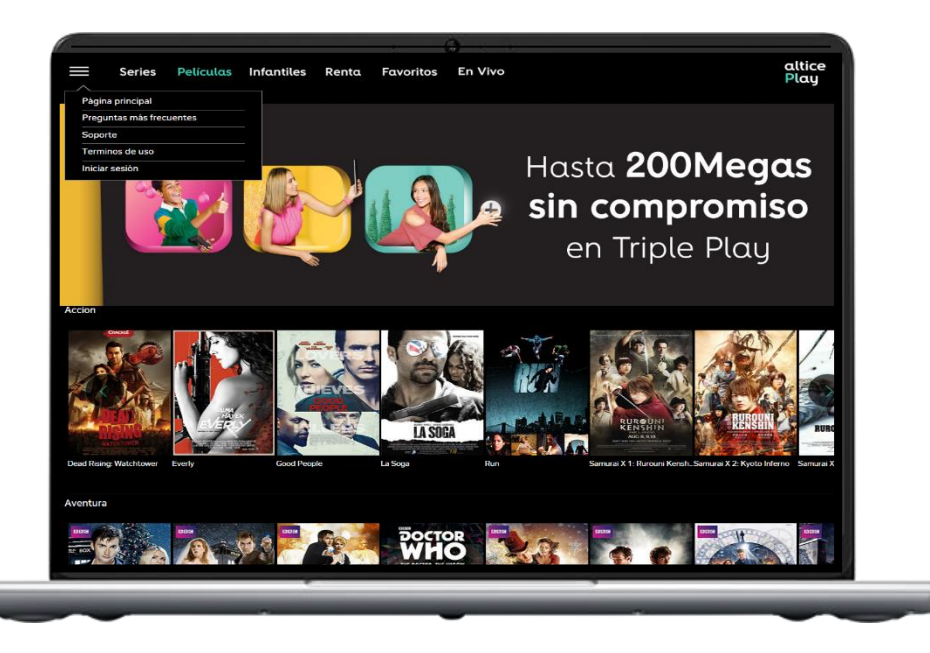

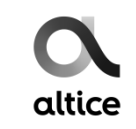

#### **Canales en vivo**

| Cant | Programador | Nueva Grilla      | Tipo de canal |
|------|-------------|-------------------|---------------|
| 1    | Locales     | Cielo TV          | SD            |
| 2    |             | Color Vision      | SD            |
| 3    |             | CDN Sportmax      | SD            |
| 4    |             | CDN 37            | SD            |
| 5    |             | COLIMDO TV        | SD            |
| 6    |             | Telesistema       | SD            |
| 7    |             | Romana TV         | SD            |
| 8    |             | Teleradio America | SD            |
| 9    |             | Teleuniverso      | SD            |
| 10   | Somos TV    | Semillitas        | SD            |
| 11   | Venevision  | Venevision        | SD            |
| 12   | Discovery   | Turbo             | SD            |
| 13   | Turpor      | Cartoon Network   | SD            |
| 14   | ruitier     | HTV               | SD            |
| 15   | Televisa    | Golden            | SD            |

| Cant | Programador         | Nueva Grilla           | Tipo de canal | Status    |
|------|---------------------|------------------------|---------------|-----------|
| 16   |                     | Animal Planet          | HD            |           |
| 17   | 1 [                 | Discovery normal       | HD            | ]         |
| 18   | Discovery           | Discovery Kids         | HD            |           |
| 19   | Π Γ                 | Food Network           | HD            | Aprobados |
| 20   | 1 [                 | ID Discovery           | HD            |           |
| 21   |                     | Paramount              | HD            | ]         |
| 22   |                     | Nickelodeon            | HD            |           |
| 23   | Viacom              | Comedy Central         | HD            | 1 !       |
| 24   | 1 [                 | Nick Jr                | HD            | Aprobado  |
| 25   |                     | TNT Series             | HD            |           |
| 26   | Turner              | TNT                    | HD            | Aprobado  |
| 27   | 1 [                 | CNN en Español         | HD            | Aprobado  |
| 28   | Talauriaa           | Canal de las Estrellas | HD            | Aprobado  |
| 29   | Televisa            | TL Novelas             | HD            | Aprobado  |
| 30   |                     | El gourmet             | HD            | Aprobado  |
| 31   |                     | AMC                    | HD            | Aprobado  |
| 32   | NBA                 | NBA TV (HD)            | HD            |           |
| 33   | Canal Patrick Drahi | i24 News               | HD            | Aprobado  |
| 34   |                     | Az Mundo               | HD            | Aprobado  |
| 35   | Azteca              | Az Corazon             | HD            | Aprobado  |
| 36   | Tarima              | Tarima TV              | HD            | Annahada  |
| 37   | Stingray            | Djazz                  | HD            | Aprobado  |
| 38   | ABC                 | ABC                    | HD            | Aprobado  |
| 39   | NBC                 | NBC                    | HD            | Aprobado  |
| 40   | CBS                 | CBS                    | HD            | Aprobado  |
| 41   | Ginx                | Ginx                   | HD            | Aprobado  |
| 42   |                     |                        | HD            |           |
| 43   |                     |                        | HD            |           |
| 44   |                     |                        | HD            |           |
| 45   |                     |                        | HD            |           |

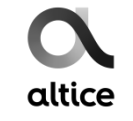

#### **Set Top Box HFC**

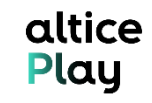

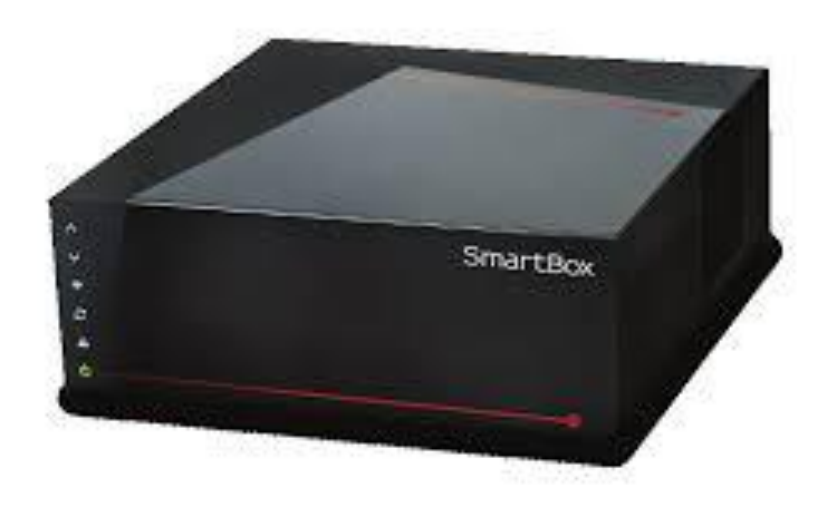

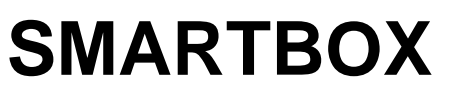

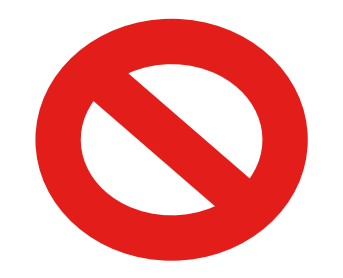

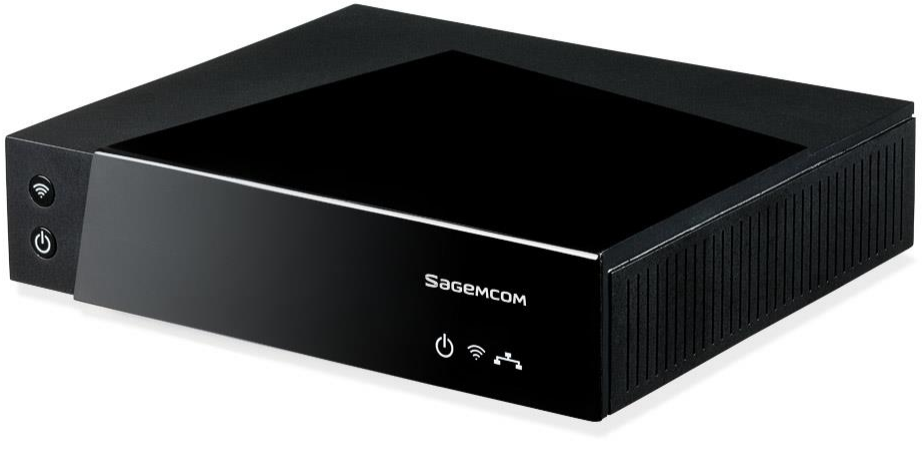

#### **MINIBOX**

- Altice Play
- Catch up TV
- Youtube

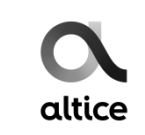

#### **Evolución Menú STB**

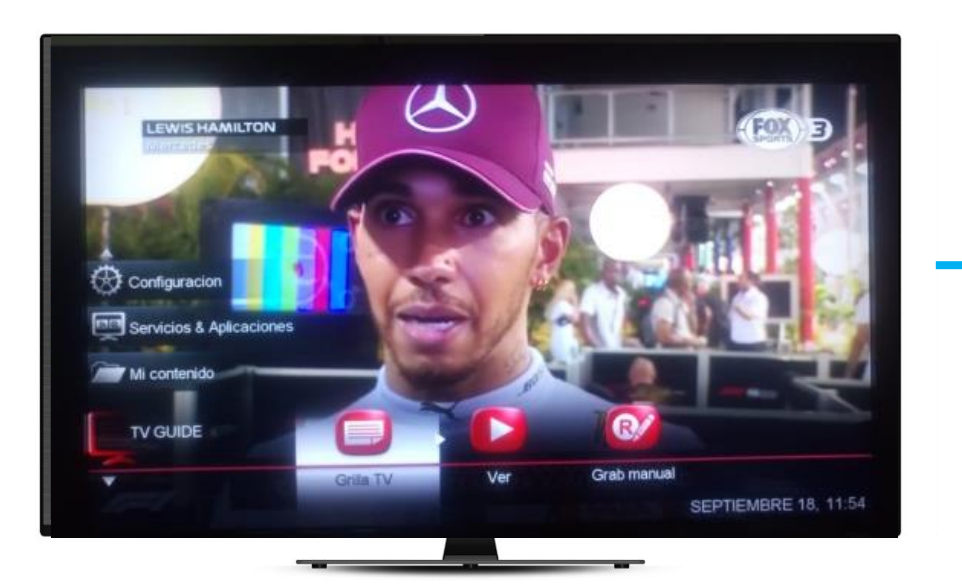

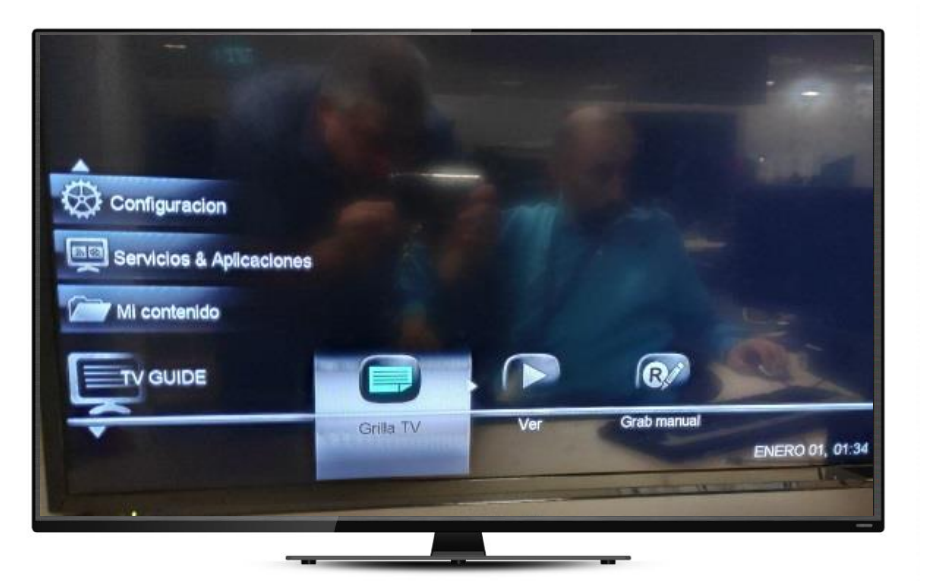

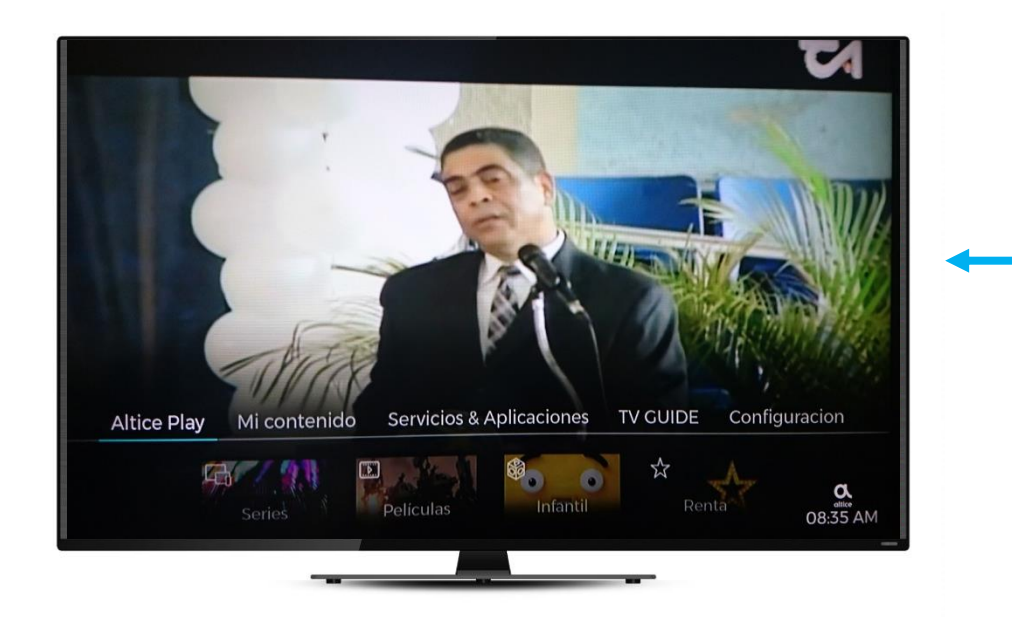

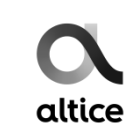

## **Control remoto (Minibox)**

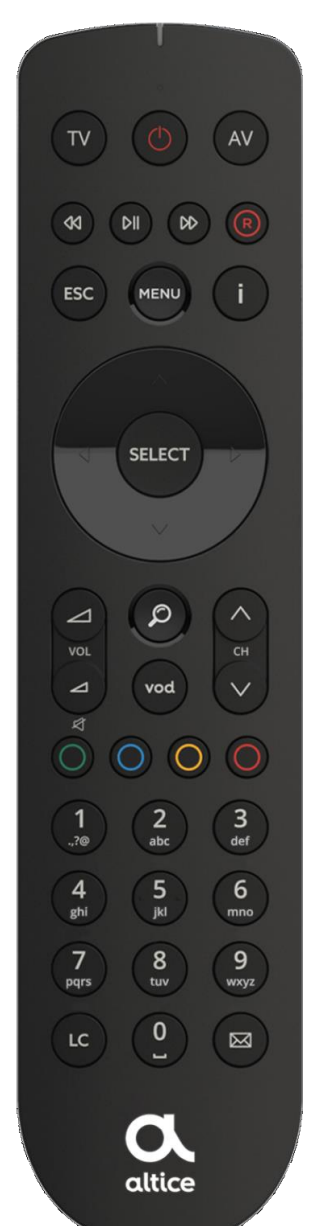

El servicio de VOD también tendrá acceso vía el control remoto por medio del boton llamado VOD (Video on demand por sus siglas en inglés).

altice Play

altice

Cada uno de los universos puede ser accedido por uno de los circulos de colores que el control remote despliega:

- SeriesPelículas
- J Infantil
- Renta

Estos botones dentro del servicio tienen otras funcionalidades como: Marcar favoritos y último contenido visto.

**Importante:** Los controles que tiene nuestra base de clientes funcionan sin problemas en este nuevo servicio.

altice

#### Look and feel (Minibox)

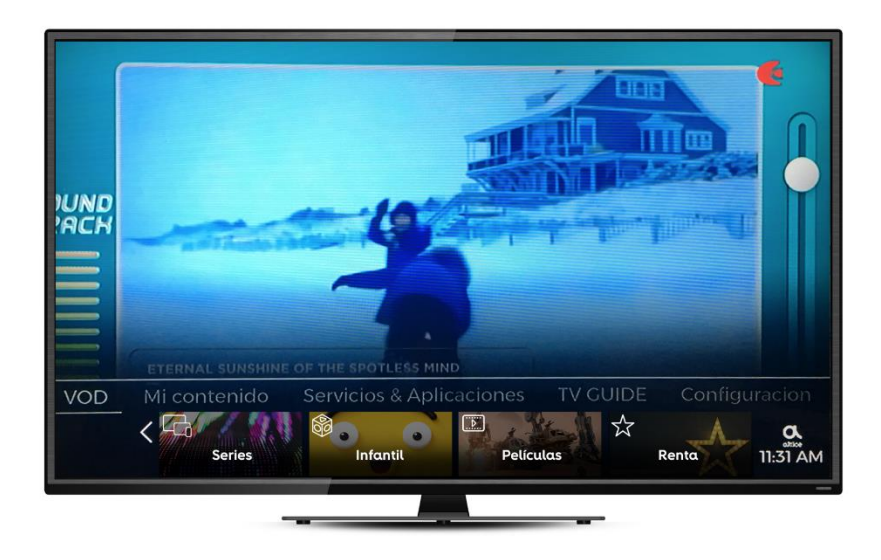

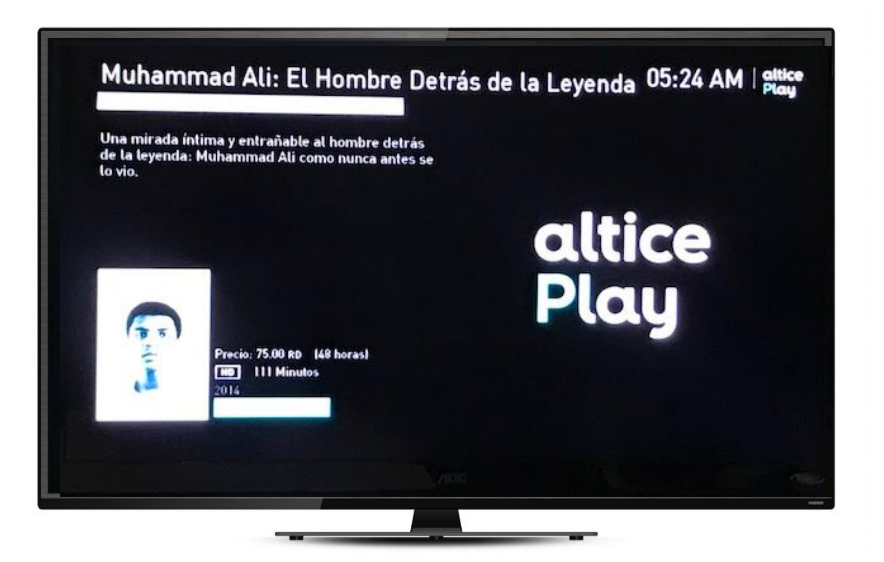

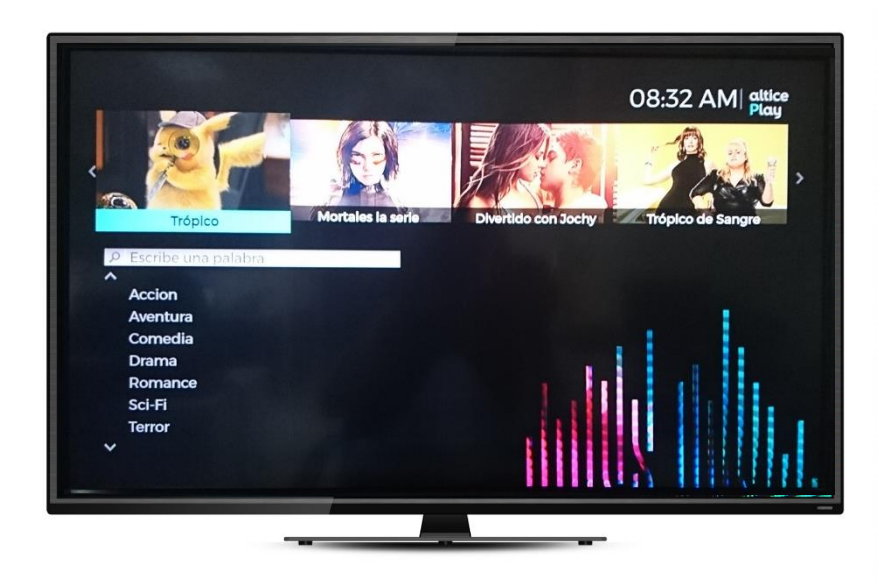

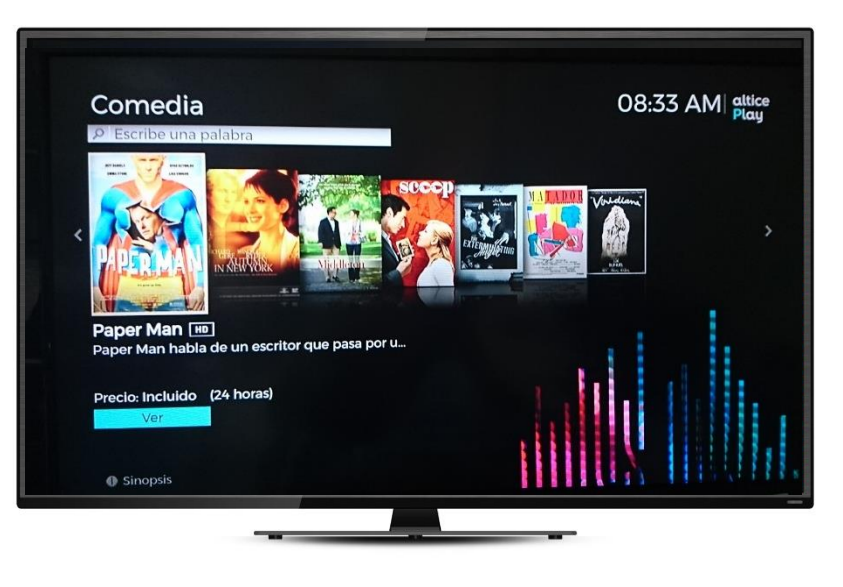

#### **Modos Minibox**

|           |                                                                                                    | PiP<br>Media Center (Vía USB-Wifi)<br>Grabació (1 canal)<br>Wi-Fi Repeater<br>Recordatorios<br>Youtube (actual)<br>VOD<br>Pausa en vivo (Memoria SD)                                                                                                   | Nuevo cliente: Técnico debe al momento<br>de instalar la STB colocar la misma en esta<br>configuración para que el cliente pueda<br>obtener las funcionalidades anteriormente<br>listadas.                                                                                                    | <b>Técnico</b> : Seleccionar en1era pantalla<br>al momento de instalación.                                                                                                    |
|-----------|----------------------------------------------------------------------------------------------------|----------------------------------------------------------------------------------------------------|----------------------------------------------------------------------------------------------------|----------------------------------------------------------------------------------------------------|
| Gateway   | STBs del cliente tiene conexion<br>internet pero solo puede realizar<br>ciertas funcionalidades, siendo una<br>de estas VOD.                                      |                                                                                                    | <b>Cliente actual:</b> Orientar al cliente para que<br>pueda cambiar el modo de su caja de<br>Standalone a Gateway si solo si posee<br>conexión a internet a través de Moca Adapter<br>o cable Ethernet.                                                                                                    | Cliente, si la caja esta en Standalone:<br>1. Presionar Menú en el control<br>2. Seleccionar<br>ConfiguracióntConfiguracióntInstalación<br>3. Digitar la clave (1234)<br>4. Seleccionar Dispositivo Principal :<br>Gateway<br>5. Presionar OK y luego ESC, la caja<br>se reiniciara.<br>6. Opcional: Si se quiere cambiar el<br>método de conexión: MoCA o Ethernet<br>seleccionar en la pantalla de instalación<br>(método anterior) en Tipo de conexión el<br>método requerido.<br>7. Seleccionar Ok. Un mensaje<br>indicara si la opción fue grabada. |
| Multiroom | STBs con conexión internet a través<br>de una SmartBox con la capacidad<br>de realizar todas las funcionalidades<br>que se incluyan en el nuevo look and<br>feel. | VOD (futuro)<br>Youtube<br>Catch up TV<br>Multi - Grabación (2 canales)<br>Recordatorios<br>PiP<br>Busqueda vía teolado<br>Búsqueda avanzada<br>Gollow me<br>Rss Feed<br>Logo y Posters en canales<br>Media Center (vía USB o Wi-Fi)<br>Wi-fi Repeater | Nuevo cliente: Técnico debe de al<br>momento de instalar la STB colocar la misma<br>en esta configuración para que el cliente<br>pueda obtener las funcionalidades<br>anteriormente listadas.                                                                                                    | <b>Técnico</b> : Seleccionar en1era pantalla<br>al momento de instalación.                                                                                                    |
|           |                                                                                                    |                                                                                                    | <b>Cliente actual</b> : Orientar al cliente para que<br>pueda cambiar el modo de su caja de<br>Standalone a Multiroom si posee conexión a<br>internet a través de una SmartBox (Moca<br>Adapter o cable Ethernet). Recordar que una<br>STB adicional tenga conexión a internet, la<br>caja SmartBox debe de tener conectado un<br>adaptador MoCA (adaptador Coaxial IP) que<br>permita a las demás cajas tener conexión o<br>conectada vía Ethernet al router de la<br>SmartBox. | Cliente, si la caja esta en Standalone:<br>1. Presionar Menú en el control<br>2. Seleccionar Configuración/<br>Configuración / Instalacion<br>3. Digitar la clave (1234)<br>4. Seleccionar Dispositivo Principal Multi-<br>room<br>5. Presionar OK y luego ESC, la caja se<br>reiniciara.<br>6. Opcional: Si se requiere cambiar el<br>metodo de conexión: MoCA o Ethernet,<br>seleccionar en la pantalla de instalación (<br>metodo requerido.<br>7. Seleccionar Ok. Un mensaje indicara<br>si la opcion fue grabada.                                   |

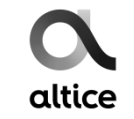

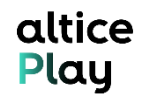

#### Características generales del producto

#### Acceso y Contenido

- Contenido disponible gracias a la suscripción del producto: Series, películas, contenido infantil y canales en vivo.
- El contenido se actualiza de manera regular, siendo los estrenos los de mayor rotación (mensualmente). Puede encontrar las últimas películas del cine luego de 3 meses de haber sido transmitidas.
- Posibilidad de marcar como favorito contenido de suscripción y canales en vivo para uso cotidiano o fácil acceso.
- Para servicio móvil, el servicio solo permite el registro de 4 dispositivos y 2 reproducciones simultaneas.

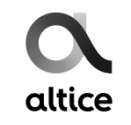

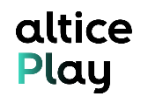

#### Características generales del producto

#### <u>Alquiler</u>

- Disponibilidad de renta de contenido por 48 horas a través de la web y caja de cable Minibox. Lo rentado por alguna de las vías indicadas se replicará en los diversos formatos. NO se realiza renta a través de la aplicación móvil.
- El acceso al contenido no tiene restricción de horarios.
- Limite de renta por cuenta: RD\$ 2,000. Cuando el cliente alcance este limite vera en pantalla un Pop up con el límite alcanzado.
- Al rentar un contenido el mismo se aloja por 48hrs dentro de la categoría de favoritos para fácil acceso al mismo. Una vez terminado este tiempo, el mismo desaparece de esta categoría.

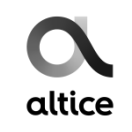

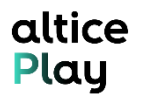

#### Características exclusivas en Minibox

- Contenido disponible gracias a la suscripción del producto: Series, películas, contenido infantil. Los canales en vivo ya están incluidos en su servicio de TV previamente contratado.
- No es necesario colocar datos de log in puesto que no es necesario.
- Para que el servicio VOD funcione en su Minibox, la misma debe de tener conexión a internet y estar en modo Gateway o Multiroom\*.
- No existe limite de cajas a ser adicionadas al servicio.
- Al momento de rentar un contenido, el cliente deberá de confirmar la misma colocando su PIN de control parental\*
- Para visualizar el contenido rentado en su STB en su móvil, debe de descargar la aplicación en su dispositivo móvil y acceder con su número de servicio de Hogar y contraseña de Servicio al cliente.
- Siempre verificar en configuración que la opción de control parental se encuentre encendida.

#### Administrar dispositivos 1/4

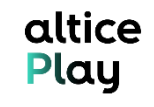

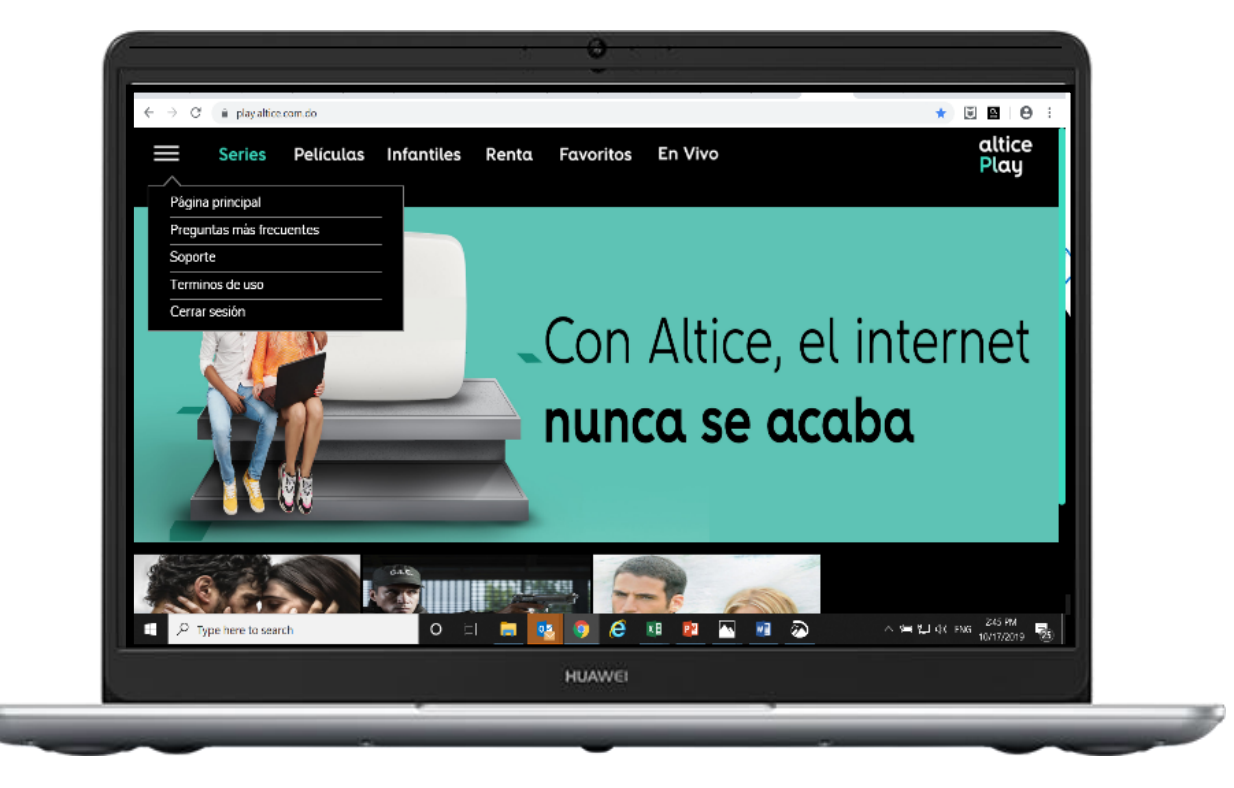

Paso 1: Para administrar los dispostivios asociados a su cuenta, ingrese a <u>www.play.altice.com.do</u> y seleccione en el menú lateral la opción de soporte.

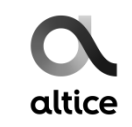

#### Administrar dispositivos 2/4

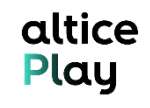

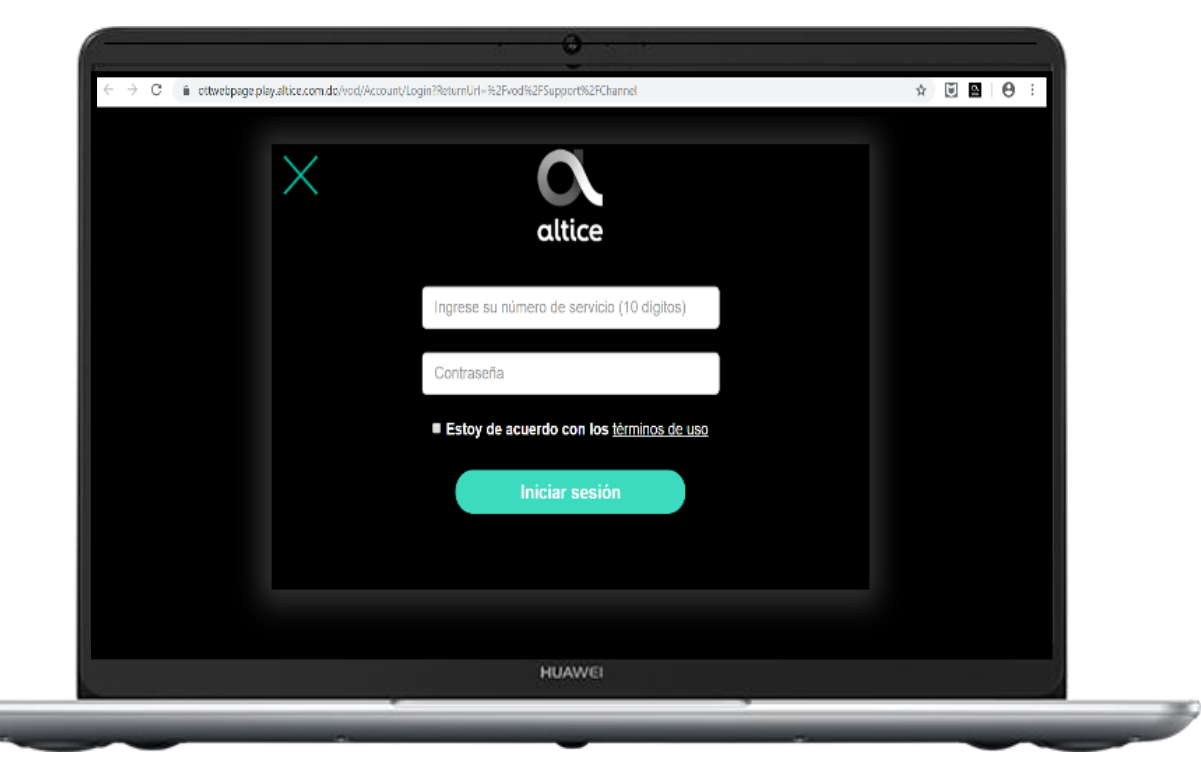

Paso 2: Al seleccionar esta opción, debe de ingresar su número de servicio y contraseña de Servicio al cliente, ya que el perfil a aperturar posee informacion personal de su cuenta.

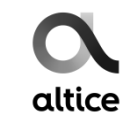

#### Administrar dispositivos 3/4

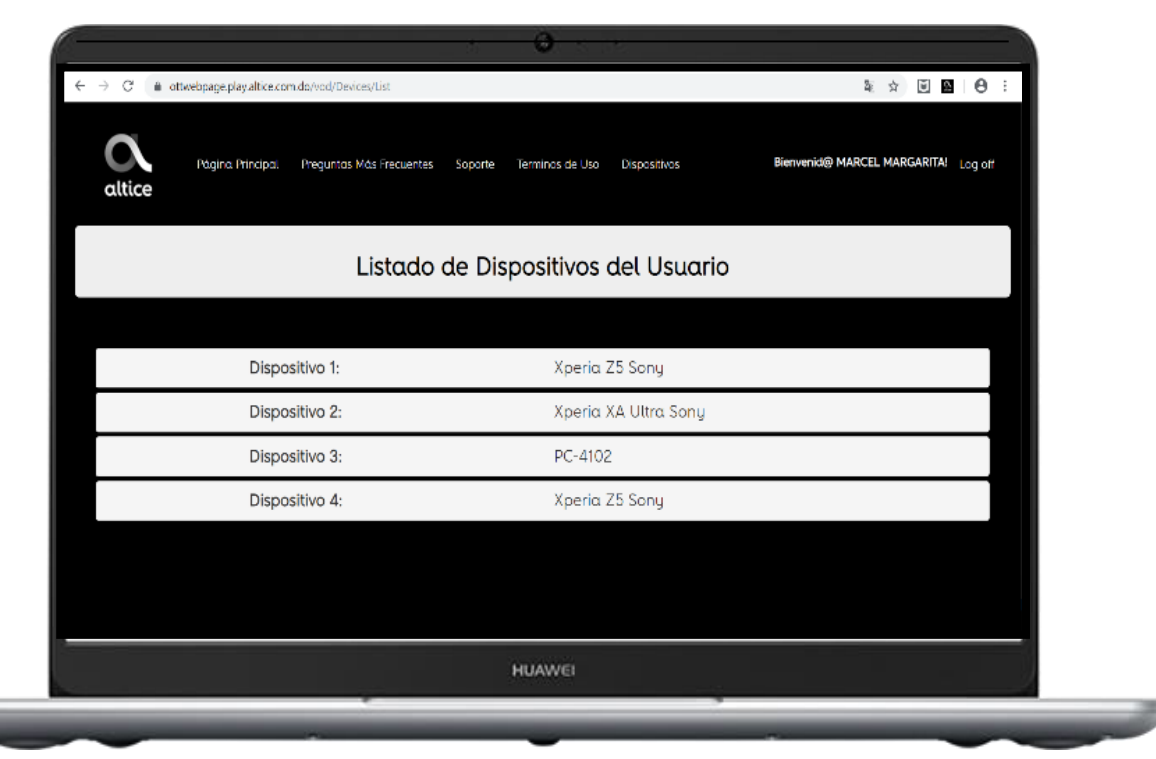

Paso 3: Dirijáse a la opción de "Dispositivos" y seleccione el dispositivo que desea eliminar.

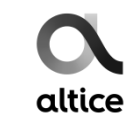

#### Administrar dispositivos 4/4

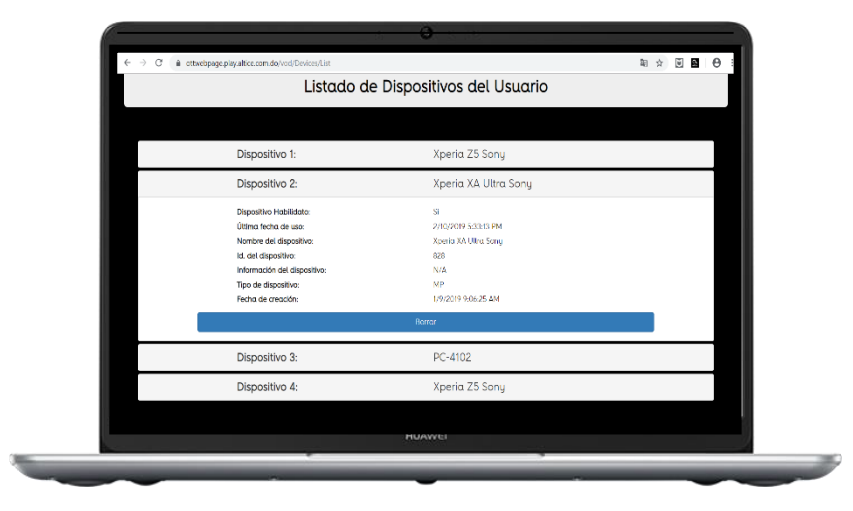

**Paso 4**: Luego de seleccionado el dispositivo, puede proceder a eliminarlo en la opción de borrar.

**Paso 5**: Al borrarlo, el mismo desaparece de su lista y puede proceder a incluir en su cuenta otro dispositivo que desee.

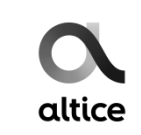

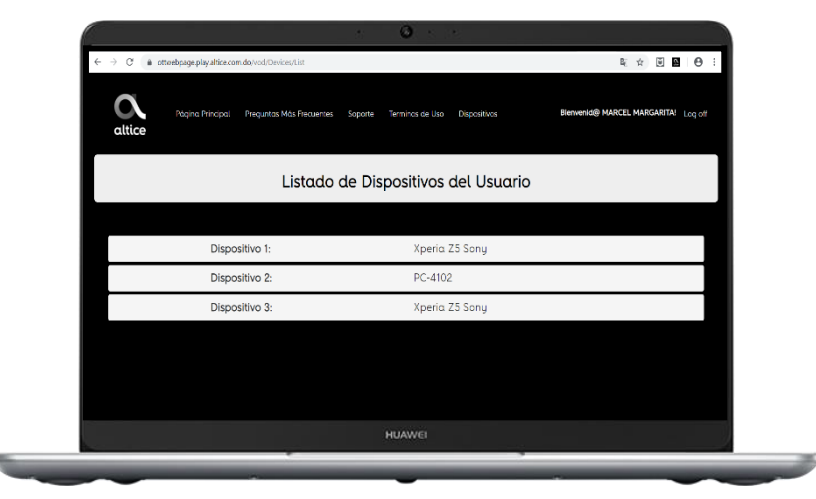

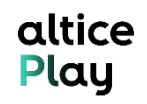

#### altice Play

#### Proceso de renta (Web) 1/3

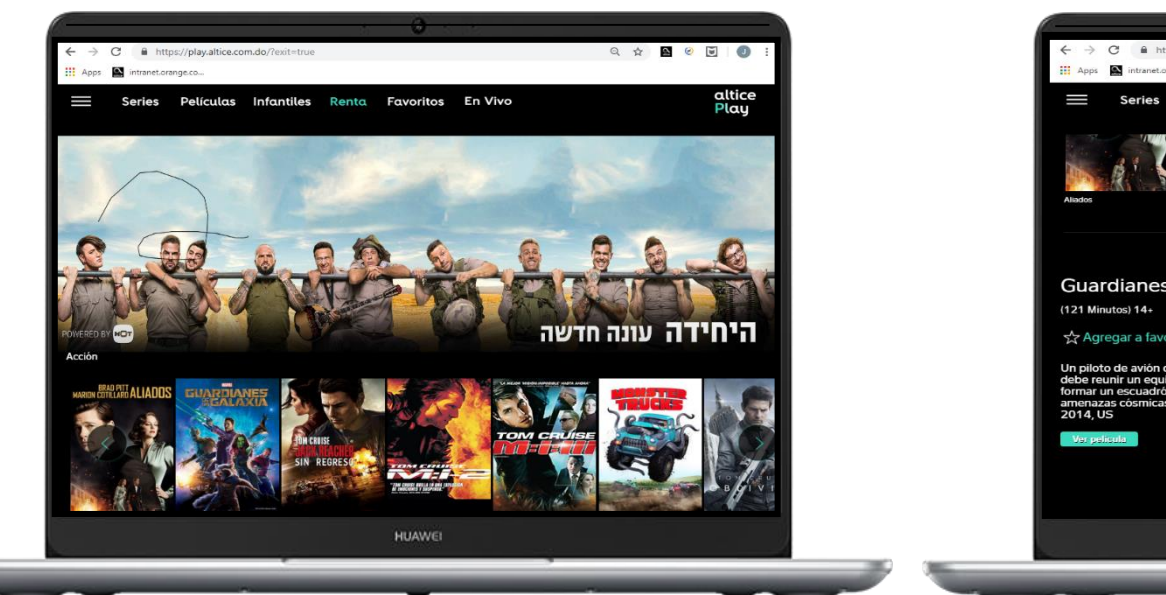

<complex-block><complex-block>
A constraint of the standard standard

**Paso 1**: Luego de acceder a <u>www.play.altice.com.do</u> se debe de seleccionar la sección de renta para buscar el contenido de su predilección. **Paso 2**: Seleecione la película de su interes y proceda a alquilar.

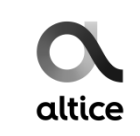

#### altice Play

#### Proceso de renta (Web) 2/3

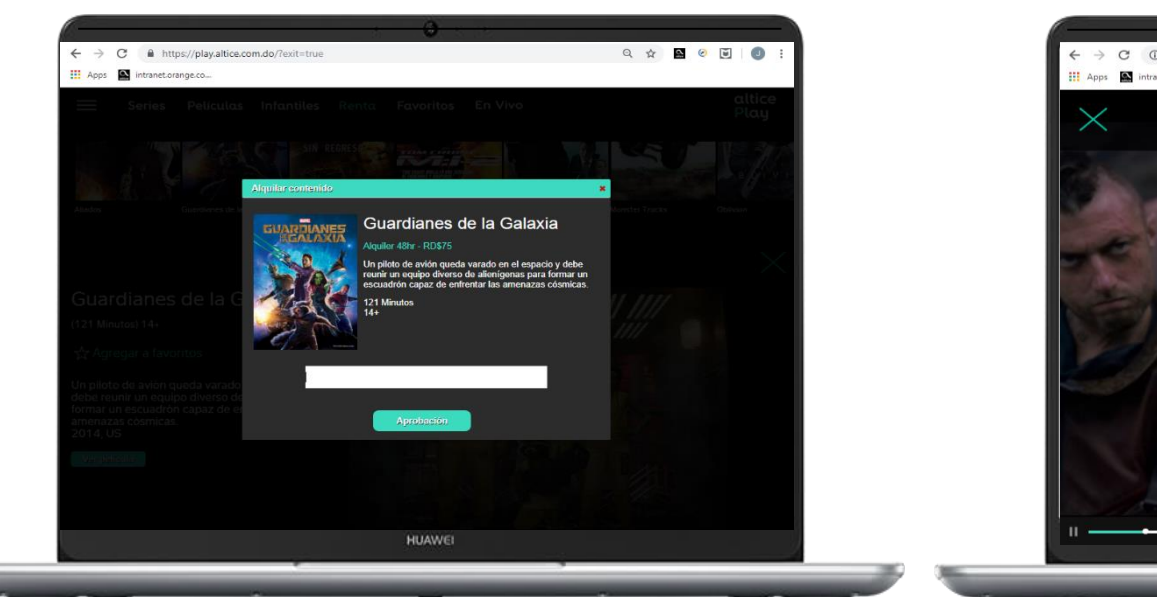

**Paso 3**: Luego de seleccionada la película y la opción de alquiler, la interfaz le solicita que para confirmar su alquiler debe de ingresar su contraseña de servicio al cliente.

**Paso 4**: Al confirmar el alquiler con su contraseña, la película comenzará a reproducirse.

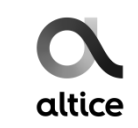

#### Proceso de renta (Web) 3/3

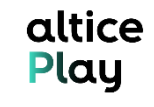

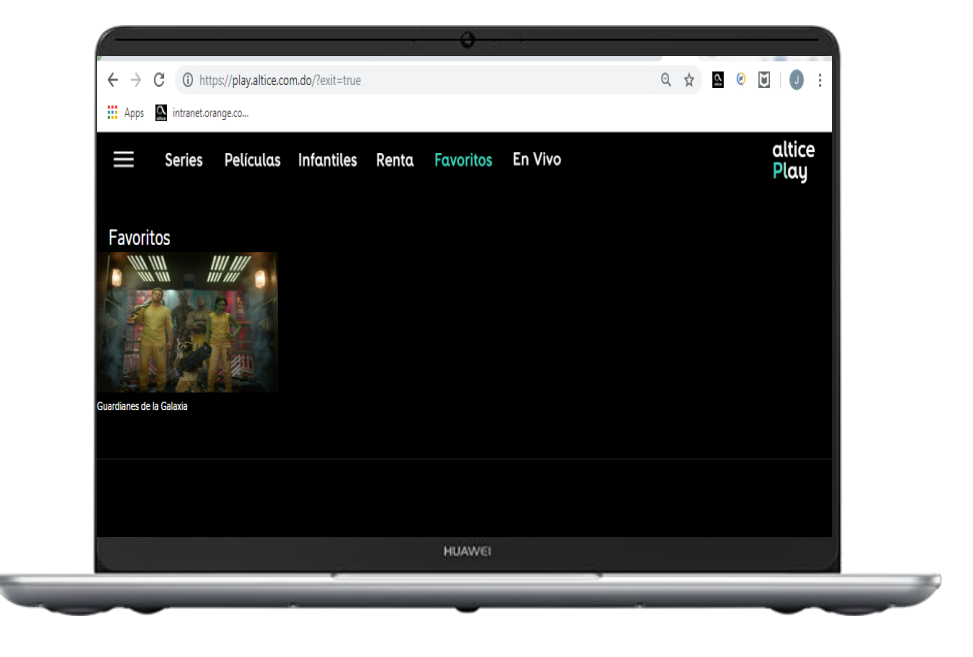

**Paso 5**: Si desea visualizar la película nuevamente, la misma estará alojada por las 48hrs del período de renta en la categoría de Favoritos.

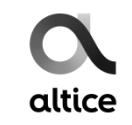

#### Proceso de renta (Minibox) 1/3

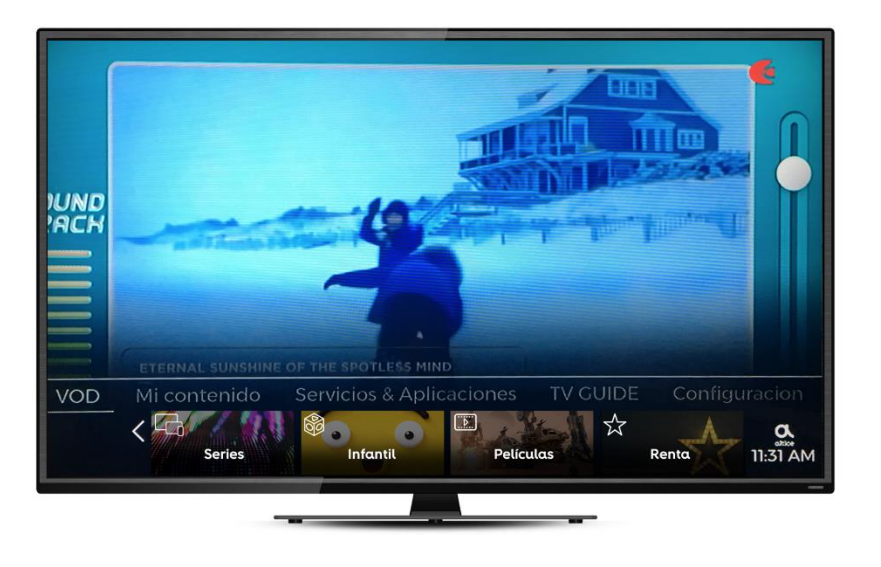

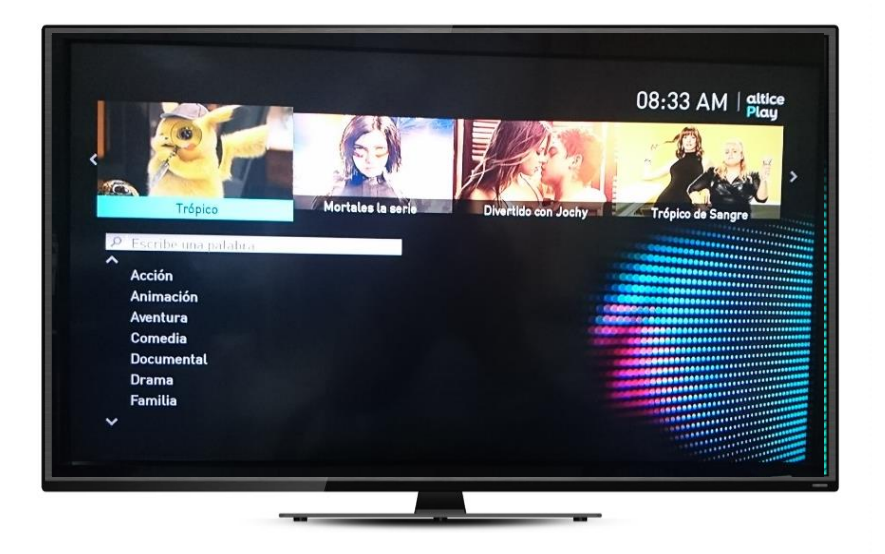

**Paso 1**: A través del menú principal de su caja de cable Minibox, seleccione la opción Altice Play y luego opción renta.

**Paso 2**: Al seleccionar renta, ingresará a esta pantalla donde podra elegir el genero de película que desea rentar.

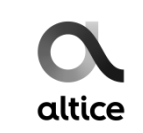

#### Proceso de renta (Minibox) 2/3

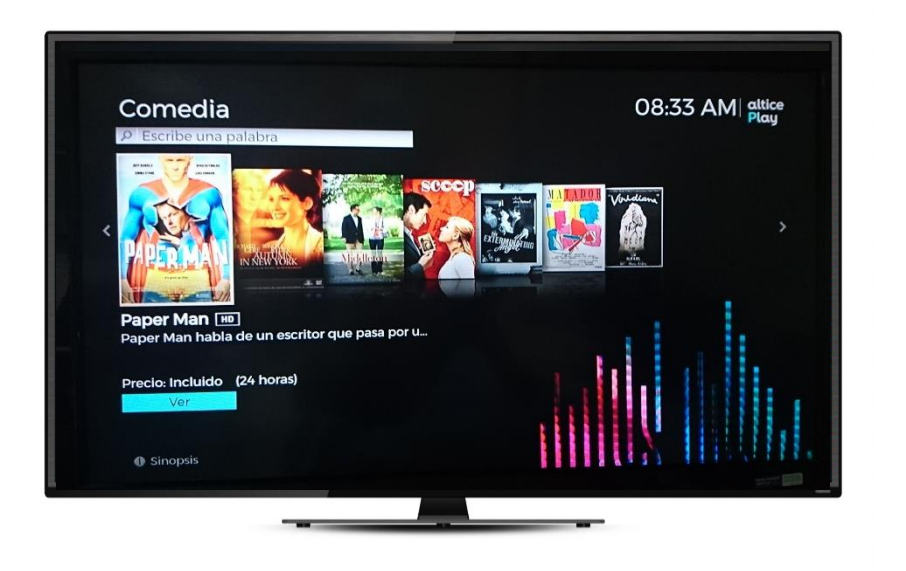

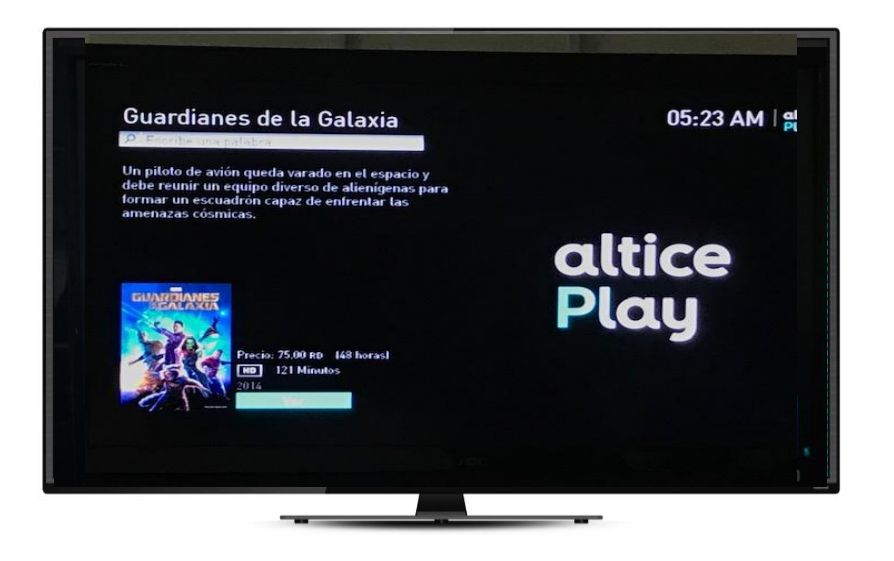

**Paso 3**: Al seleccionar el genero de su elección, puede proceder a elegir la película.

**Paso 4**: Luego de seleccionada la pelicula, le aparecerá una pantalla que indicará la sinopsis de la misma y el precio

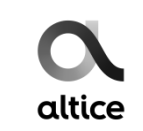

#### Proceso de renta (Minibox) 3/3

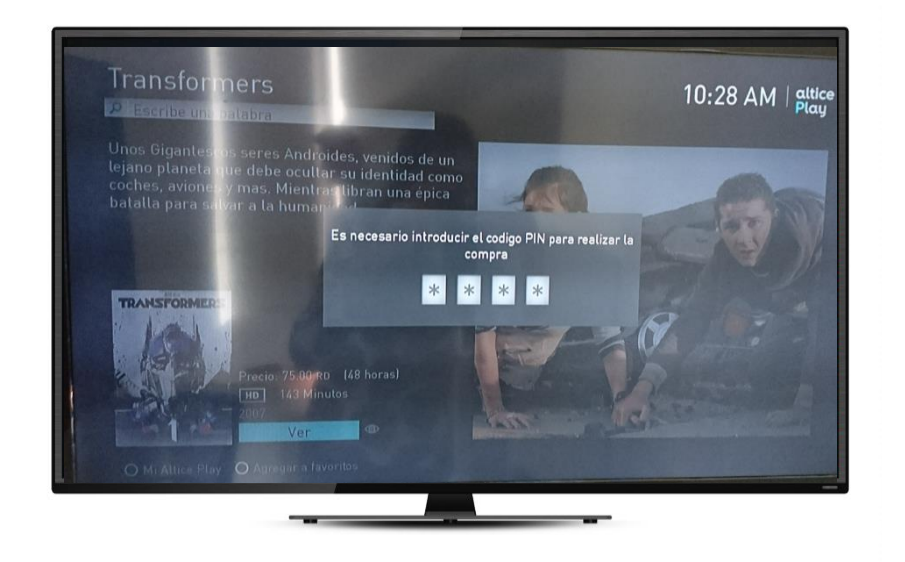

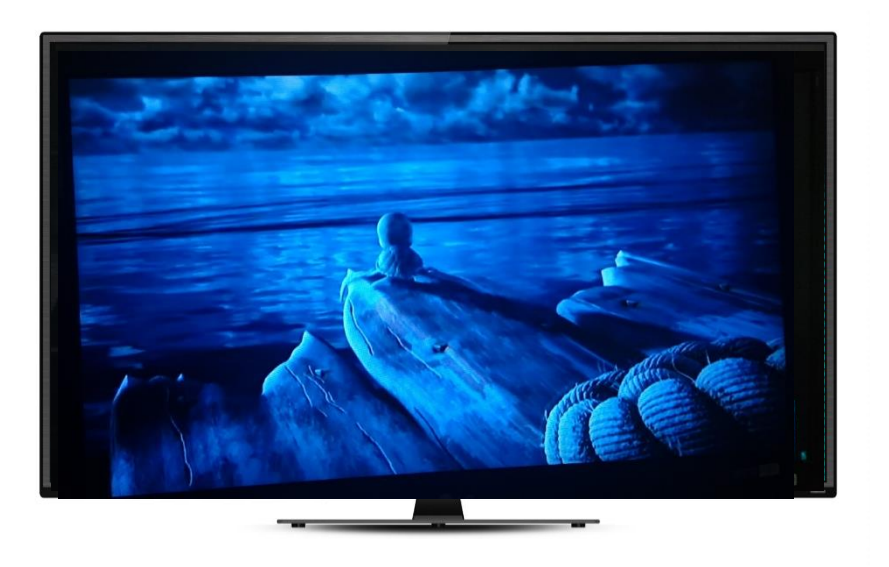

**Paso 5**: Al seleccionar la opción de alquiler, el servicio le solicitará que reconfirme el mismo colocando su PIN de control parental.

**Paso 6**: Luego de reconfirmado el alquiler, puede proceder a disfrutar del contenido por 48hrs.

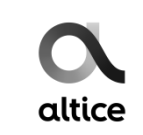

#### **Configuración modos Minibox 1/2**

El servicio de Altice Play solo funciona si su caja de cable Minibox está conectada a internet a traves de un cable Ethernet o MoCA Filter. No obstante, la minibox debe de estar configurada en modo Gateway o Multiroom para que el servicio pueda ser funcional. A continuación el paso a paso para que puedas validar en que modo se encuentra la caja de cable y como cambiar el mismo

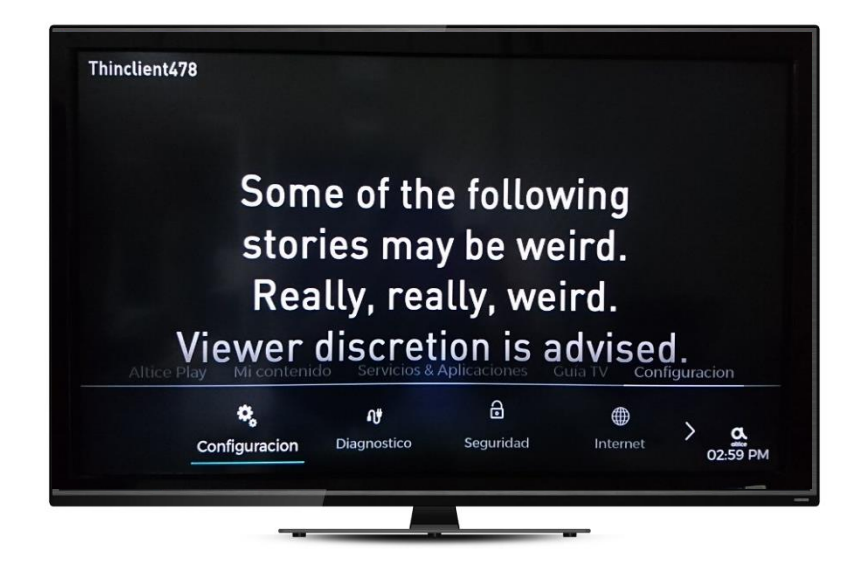

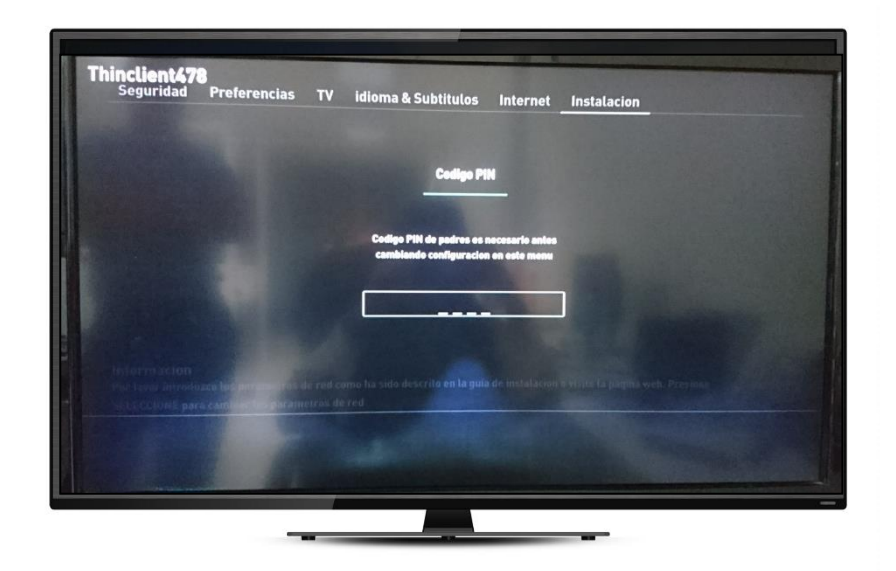

**Paso 1**: En el menú principal, selecciona la opción de configuración al igual que el submenú que se despliega debajo.

**Paso 2**: Luego en la nueva pantalla que se muestra, seleccionar la opción de instalación. Para acceder debe de ingresar su PIN de control parental.

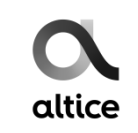

#### Configuración modos Minibox 2/2

| Thinclient478<br>Seguridad Preferencias TV id                | lioma & Subtitulos Internet Instalacion             |
|--------------------------------------------------------------|-----------------------------------------------------|
| Cambiar los parametros de configuracion                      |                                                     |
| Emparejar su control remoto                                  |                                                     |
| Reiniciar configuracion                                      |                                                     |
| Reiniciar la configuracion de fabrica                        |                                                     |
| Actualizar version del portal                                |                                                     |
| Actualizar version de software                               |                                                     |
| Tipo de conexion                                             | Ethernet                                            |
| dispositivo principal                                        | < GATEWAY >                                         |
|                                                              |                                                     |
|                                                              |                                                     |
| Información<br>Una de acorte a que dispetitive la caja se ce | noctara. Atencion: esta acción restablecerá la caja |
|                                                              |                                                     |
|                                                              |                                                     |
|                                                              |                                                     |
|                                                              |                                                     |
| -                                                            |                                                     |

**Paso 3**: Al acceder a este submenú, la última opción que se despliega especifica el modo en el cual se encuentra la caja de cable y al seleccionarlo puede elegir cualquiera de las dos opciones disponibles.

Luego de seleccionado el nuevo modo, la caja procederá a reiniciarse.

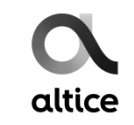

#### **Cambio de PIN Control Parental 1/2**

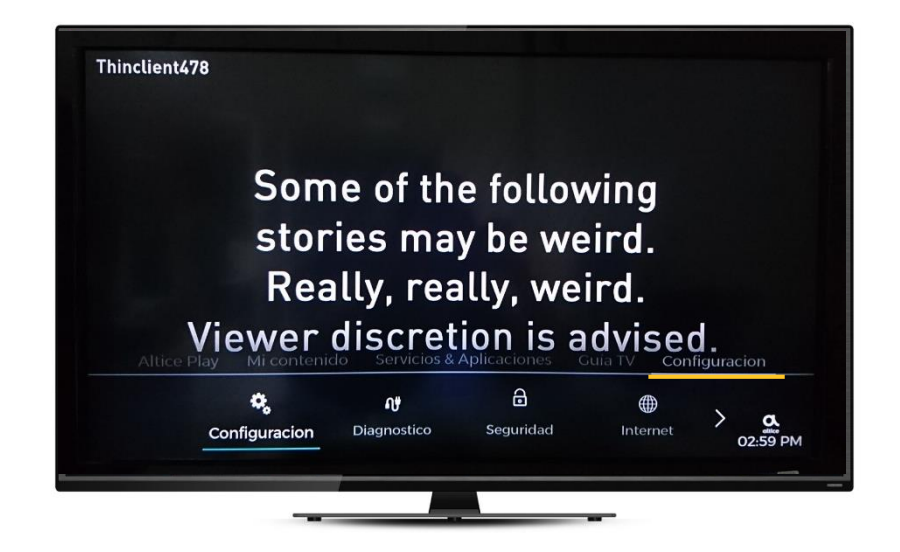

 Thinclient278
 Preferencias
 TV
 idioma & Subtitutos
 Internet
 Instalacion

 Codes PHI
 Codes PHI
 Codes PHI
 Codes PHI

 Codes PHI
 Codes PHI
 Codes PHI

 Codes PHI
 Codes PHI
 Codes PHI

 Codes PHI
 Codes PHI
 Codes PHI

 Codes PHI
 Codes PHI
 Codes PHI

 Codes PHI
 Codes PHI
 Codes PHI

 Codes PHI
 Codes PHI
 Codes PHI

 Codes PHI
 Codes PHI
 Codes PHI

 Codes PHI
 Codes PHI
 Codes PHI

 Codes PHI
 Codes PHI
 Codes PHI

 Codes PHI
 Codes PHI
 Codes PHI

 Codes PHI
 Codes PHI
 Codes PHI

 Codes PHI
 Codes PHI
 Codes PHI

 Codes PHI
 Codes PHI
 Codes PHI

 Codes PHI
 Codes PHI
 Codes PHI

 Codes PHI
 Codes PHI
 Codes PHI

 Codes PHI
 Codes PHI
 Codes PHI

 Codes PHI
 Codes PHI
 Codes PHI

 Codes PHI
 Codes PHI
 Codes PHI

 Codes PHI
 <td

**Paso 1**: En el menú principal, selecciona la opción de configuración al igual que el submenú que se despliega debajo.

**Paso 2**: Luego en la nueva pantalla que se muestra, seleccionar la opción de seguridad. Para acceder debe de ingresar su PIN de control parental.

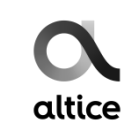

#### **Cambio de PIN Control Parental 2/2**

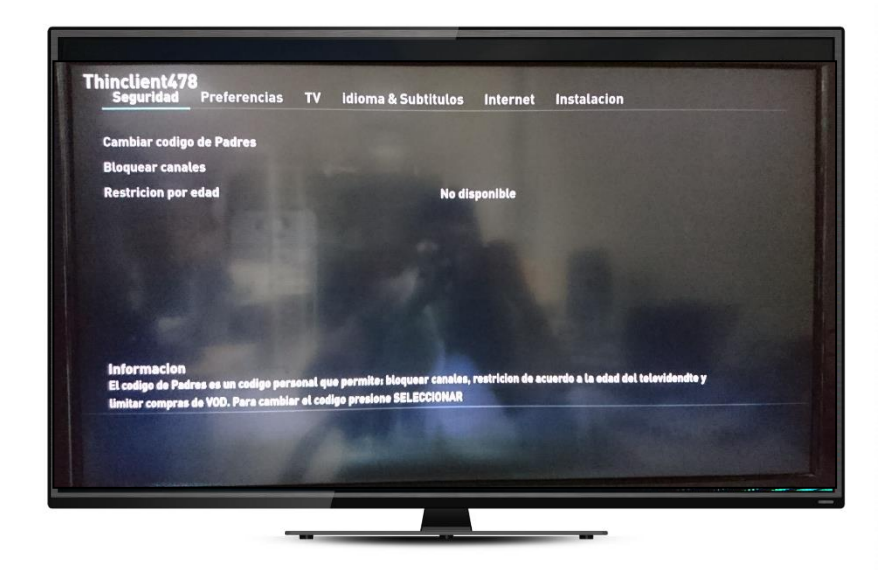

de Padres"

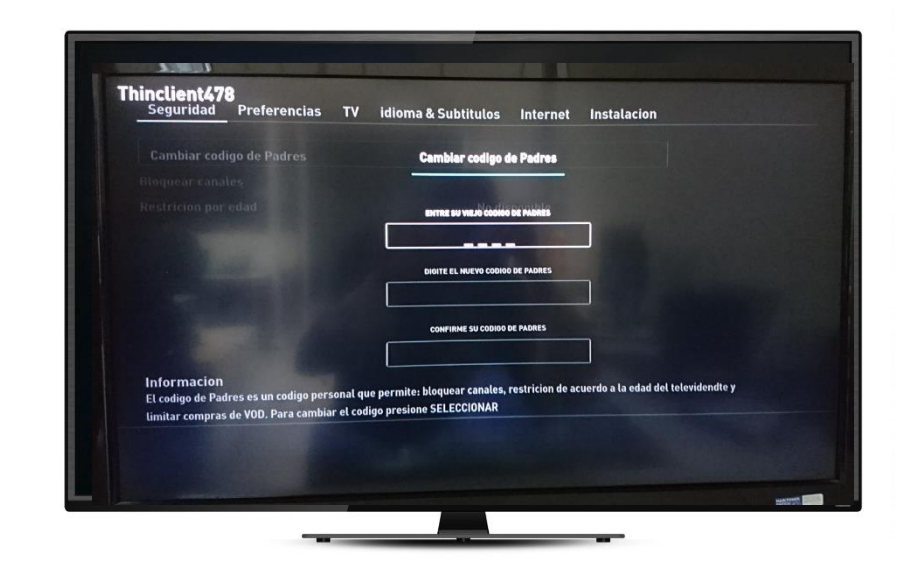

Paso 3: Seleccione la opción de "Cambiar código Paso 4: Reconfirme el código actual y luego coloque el nuevo que desea tener 2 veces.

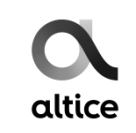